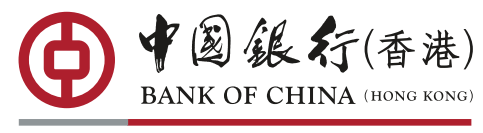

YOUR PREMIER BANK

## Mobile Banking buying securities brokerage fee offer registration method

## Open Mobile Banking, select "All" > "Online Registration" under "General Banking Services"

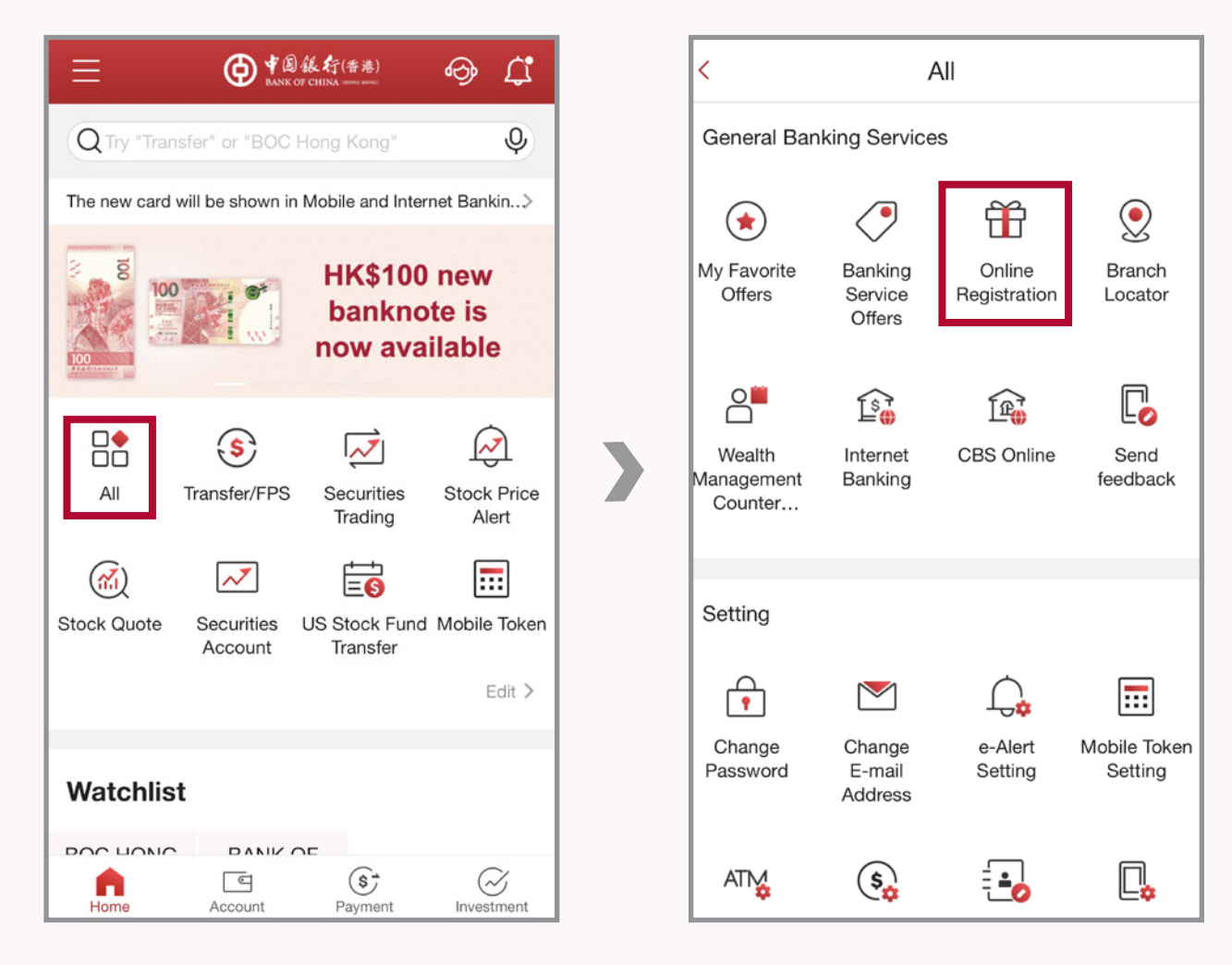

Select "Mobile Banking buying securities brokerage fee offer, registration", click "Register", then input your name & mobile number^, press "Submit" after finished

| ≡ | Online Registration                                                                           |   |
|---|-----------------------------------------------------------------------------------------------|---|
|   | Enjoy brokerage fee offer as low as<br>half price for buying securities via<br>Mobile Banking | > |
|   |                                                                                               |   |
|   |                                                                                               |   |

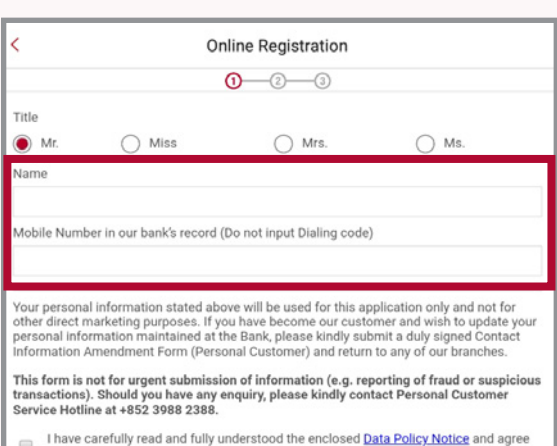

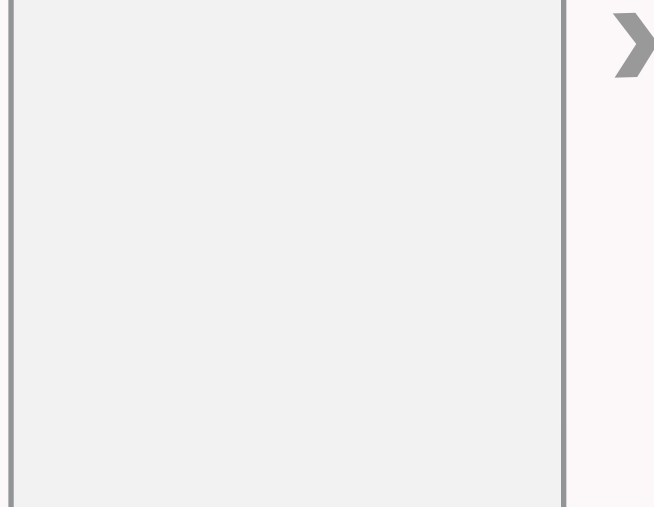

| Reset                                          | Submit |
|------------------------------------------------|--------|
| COPYRIGHT © BANK OF CHINA (HONG KONG) LIMITED. |        |
|                                                |        |
|                                                |        |
|                                                |        |
|                                                |        |
|                                                |        |
|                                                |        |
|                                                |        |
|                                                |        |
|                                                |        |
|                                                |        |
|                                                |        |
|                                                |        |
|                                                |        |
|                                                |        |
|                                                |        |

- ^ The information provided is for reward registration purpose only. Please input the same name & same mobile number as BOCHK' s record.
- Oteck the information and then press "Confirm" to finish the registration!

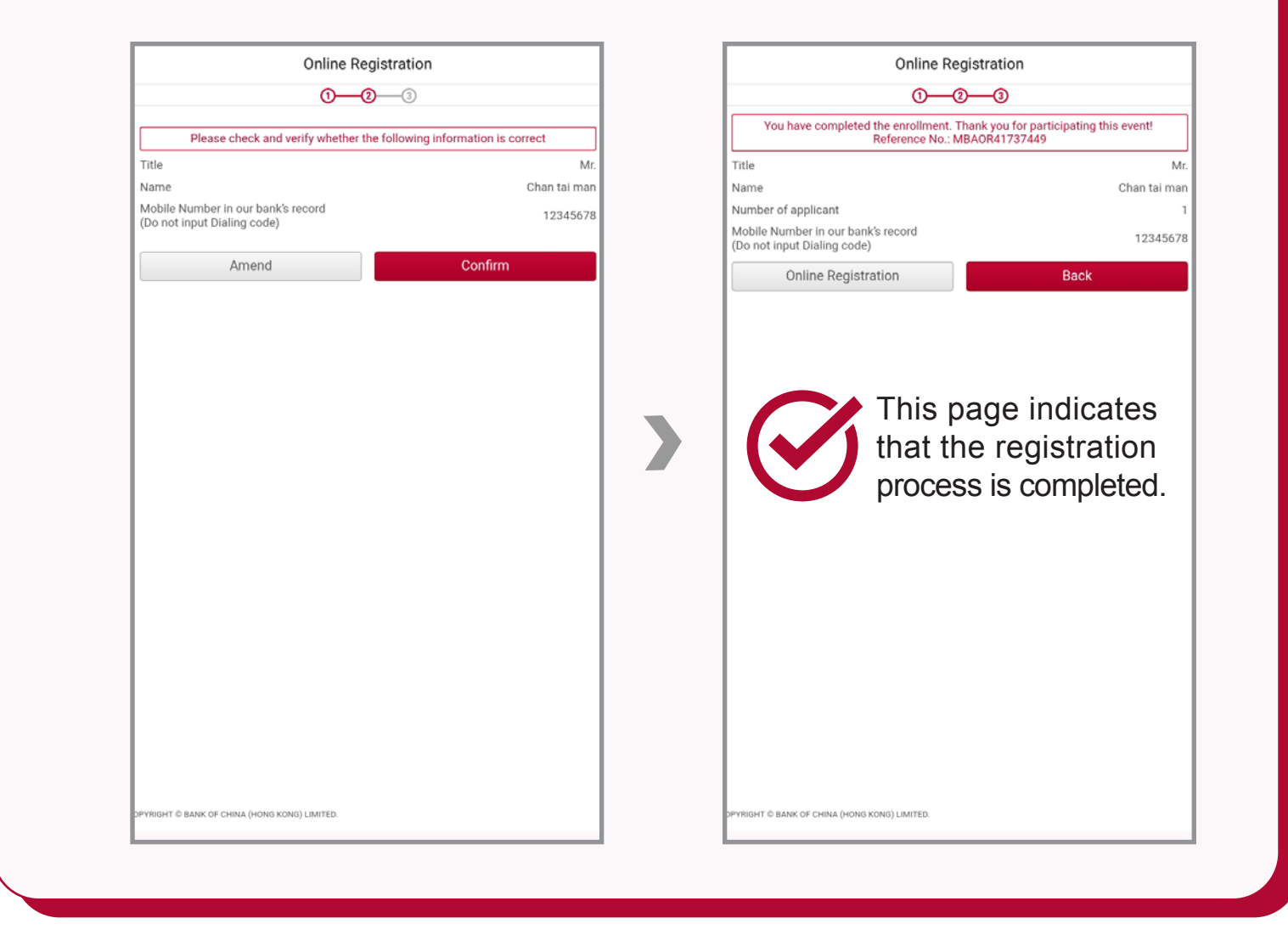

## **Download Mobile Banking Now**

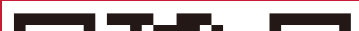

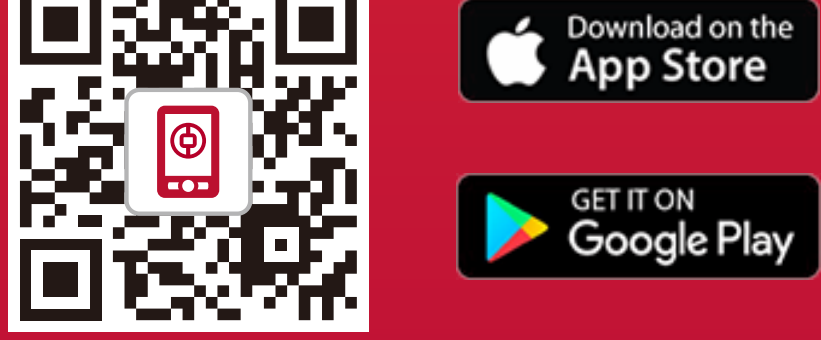

Notes: Apple and the Apple logo are trademarks of Apple Inc., registered in the U.S. and other countries. App Store is a service mark of Apple Inc.. Android, Google Play, and the Google Play logo are trademarks of Google Inc..

Please download the mobile app from the official software app store or BOCHK website, and pay attention to the search for the word. iPhone or iPad users can download BOCHK mobile app through the App Store; Android users can download BOCHK mobile app through Google Play or BOCHK website.

## Notes for registration:

- 1. The personal information collected in the registration form will be used for promotion registration only and will not be used to update your personal data record of BOCHK.
- 2. Registration data must be as the same as the personal data record of BOCHK, otherwise the registration may be failed. BOCHK will not send any notification if customers fail to register successfully due to wrong information input.
- 3. Please refer to relevant terms and conditions of promotion offer for details.